**CROP MANAGEMENT TECHNOLOGIES** 

# **INSTALLATION MANUAL**

# Comm-Box for NMC AIR+

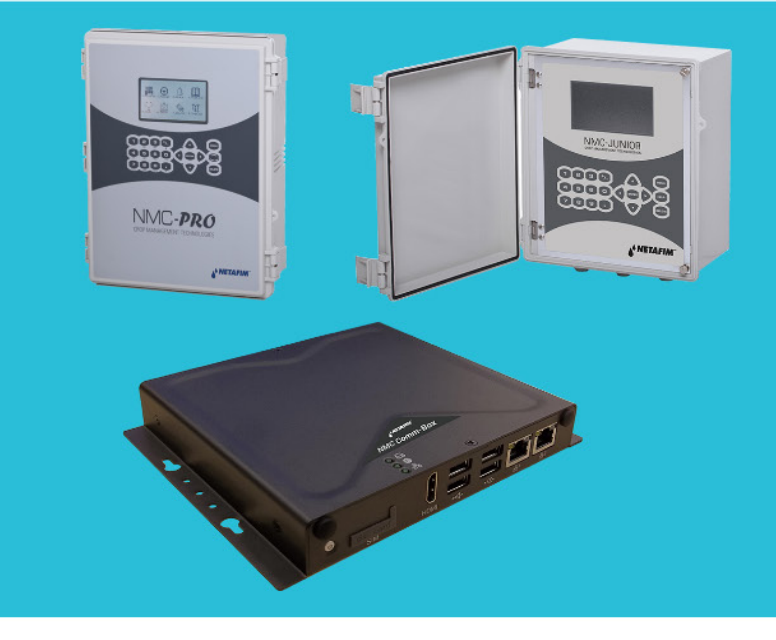

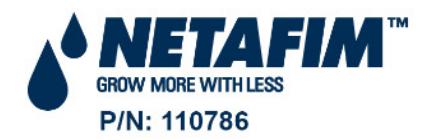

© COPYRIGHT 2011, NETAFIM test

NO PARTS OF THIS PUBLICATION MAY BE REPRODUCED, STORED IN AN AUTOMATED DATA FILE OR MADE PUBLIC IN ANY FORM OR BY ANY MEANS, WHETHER ELECTRONIC, MECHANICAL, BY PHOTOCOPYING, RECORDING OR IN ANY OTHER MANNER WITHOUT PRIOR WRITTEN PERMISSION OF THE PUBLISHER.

ALTHOUGH NETAFIM TAKES THE GREATEST POSSIBLE CARE IN DESIGNING AND PRODUCING BOTH ITS PRODUCTS AND THE ASSOCIATED DOCUMENTATION, THEY MAY STILL INCLUDE FAULTS.

NETAFIM WILL NOT ACCEPT RESPONSIBILITY FOR DAMAGE RESULTING FROM THE USE OF NETAFIM'S PRODUCTS OR THE USE OF THIS MANUAL.

NETAFIM RESERVES THE RIGHT TO MAKE CHANGES AND IMPROVEMENTS TO ITS PRODUCTS AND/OR THE ASSOCIATED DOCUMENTATION WITHOUT PRIOR NOTICE **VERSION 3.5.6 REV 1.0 110786** 

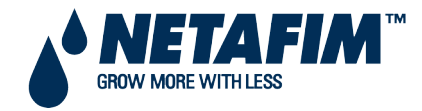

# CONTENTS

### **Table of Contents**

| 1 Intro | duction to Comm-Box                           | 4  |
|---------|-----------------------------------------------|----|
| 1.1     | Part Numbers                                  | 4  |
| 1.2     | What Comes in the Package                     | 4  |
| 2 Hard  | ware Installation                             | 5  |
| 2.1     | Comm-Box Ports                                | 5  |
| 2.2     | Mounting the Comm-Box                         | 6  |
| 2.3     | Grounding                                     | 6  |
| 2.4     | Connecting the Comm-Box to the Internet       | 6  |
| 2.5     | Connecting the Comm-Box to Peripheral Devices | 7  |
| 2.6     | Connecting the Comm-Box to a Controller       | 7  |
| 2.6.1   | Controller to Junction Box Wiring             | 7  |
| 2.6.2   | RLINK One to Junction Box Wiring              | 8  |
| 2.6.3   | Comm-Box to Junction Box Wiring               | 9  |
| 2.6.4   | Wiring Topology                               |    |
| 2.6.5   | Termination                                   |    |
| 3 Tech  | nical Data                                    | 14 |
| 3.1     | Comm-Box                                      |    |
| 3.2     | Junction Box                                  |    |
| 4 Grou  | ıp Management                                 | 16 |
| 4.1     | What is a Group                               |    |
| 4.2     | Activating the Farm                           |    |
| 4.3     | Invite Users                                  |    |
| 4.4     | Local Log In                                  | 24 |
| 5 Rote  | mNet Web and NMC AIR+                         | 25 |
| 5.1     | User Settings                                 |    |
| 5.2     | RotemNet Web Functionality                    |    |
| 5.2.1   | Farm Settings Tab                             | 27 |
| 5.2.2   | House Scan Tab                                |    |
| 5.2.3   | Diagnostics Tab                               | 31 |
| 5.2.4   | About Tab                                     |    |
| 5.3     | Software Upgrade                              |    |
| 6 WAR   | RANTY                                         | 35 |

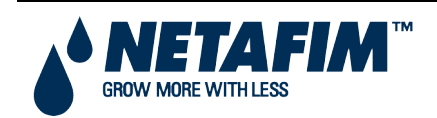

# **1 INTRODUCTION TO COMM-BOX**

NOTE This manual details how to set up and run the Comm-Box. The controllers' software program are documented in separate manuals.

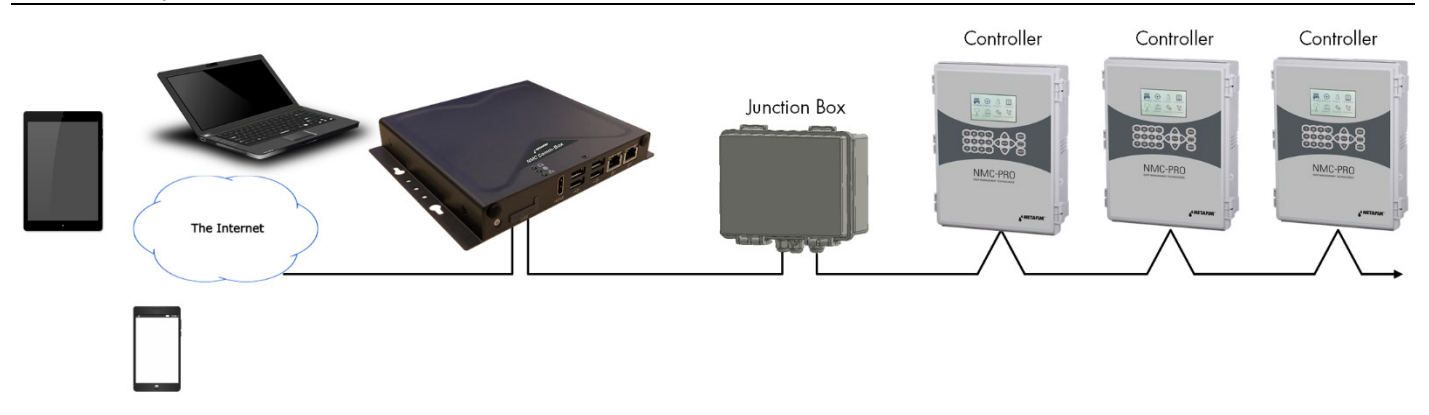

Comm-Box provides complete access to your Netafim irrigation controllers, including monitoring and control capabilities (NMC AIR+), from any device, anywhere. From one computer, tablet, or smartphone, you can manage an entire network.

- Multiple, simultaneous users have network access
- Multiple communication pathways
  - Built-in internet and telephone connectivity
  - Cellular Connectivity
- Local communication via wired or wireless communication
- Status reports provide critical information on irrigation functions and statistics
- Push notifications

#### **1.1 Part Numbers**

| Netafim PN Munters PN |              | Munters PN     | Description                   | Comments            |  |
|-----------------------|--------------|----------------|-------------------------------|---------------------|--|
|                       | 74340-000004 | P-NMC-CMBOX*   | COMMBOX-EN-NMC-JB485-WEB      | (Without modem)     |  |
|                       | 74340-000005 | P-NMC-CMBOX-M* | COMMBOX-EN-NMC-CMGB-JB485-WEB | (With Global modem) |  |

### **1.2 What Comes in the Package**

- Comm-Box
- Junction Box
- Power Supply Cables 115VAC and 230VAC

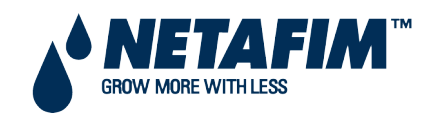

This document details how to install Netafim's Comm-Box unit. Installation consists of:

- Comm-Box Ports
- Mounting the Comm-Box
- Grounding
- Connecting the Comm-Box to the Internet
- Connecting the Comm-Box to Peripheral Devices
- Connecting the Comm-Box to a Controller

NOTE No software installation is required.

#### 2.1 Comm-Box Ports

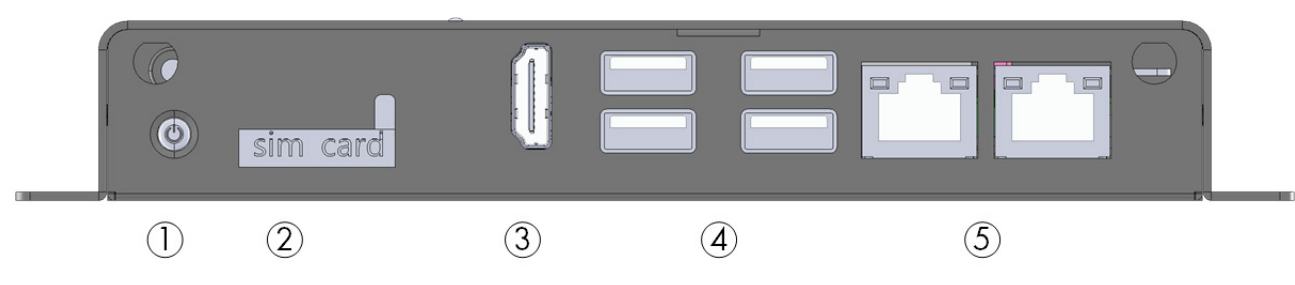

Figure 1: Front View

| Number | Description                                                                |
|--------|----------------------------------------------------------------------------|
| 1      | On/off button                                                              |
| 2      | SIM Card port (4G card can be used with a modem for cellular connectivity) |
| 3      | HDMI port (refer to Connecting the Comm-Box to Peripheral Devices)         |
| 4      | USB ports( refer to Connecting the Comm-Box to Peripheral Devices)         |
| 5      | Internet ports (refer to Connecting the Comm-Box to the Internet)          |

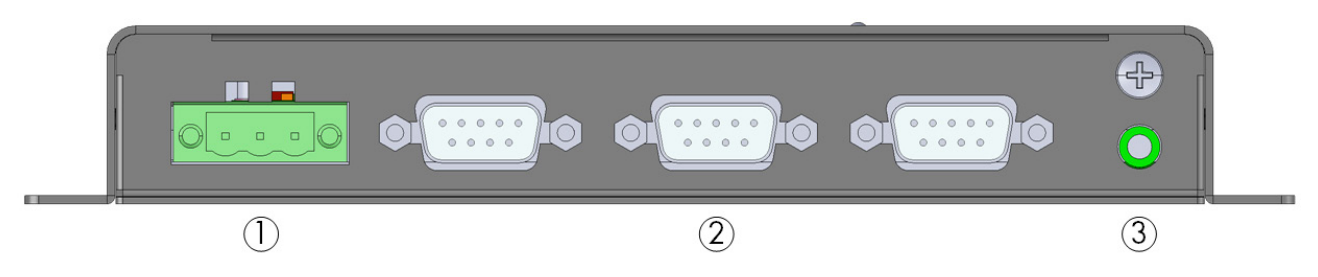

Figure 2: Rear View

| Number | Description                   |
|--------|-------------------------------|
| 1&2    | External box cable connectors |
| 3      | Audio out                     |

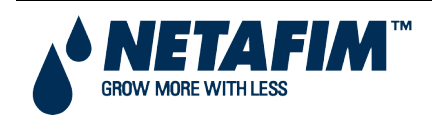

### 2.2 Mounting the Comm-Box

• Using the screws provided, mount the unit.

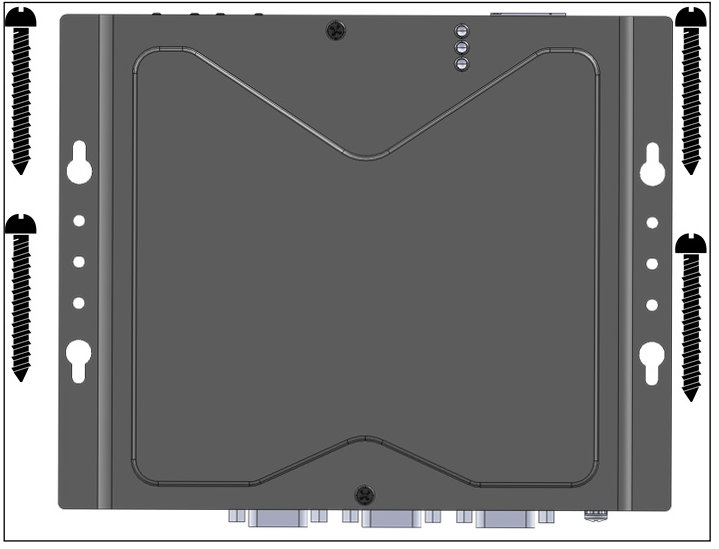

Figure 3: Unit and Mounting Screws

### 2.3 Grounding

• Connect the ground cable to the dedicated ground terminal.

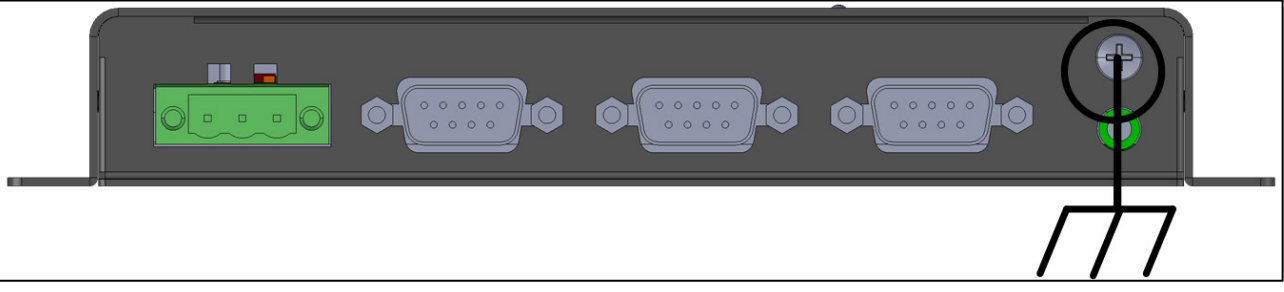

Figure 4: Grounding Schematic

CAUTION The Comm-Box must be grounded at all times!

### **2.4 Connecting the Comm-Box to the Internet**

Connect the Comm-Box to your Internet connection/modem.

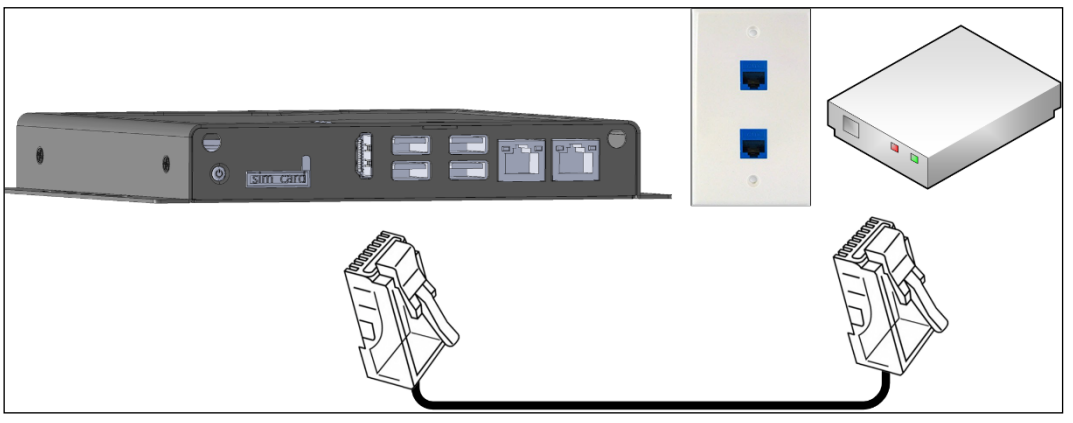

Figure 5: Internet Connection

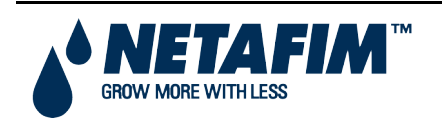

Comm-Box for MMC AIR+ Installation Manual Page 6

### 2.5 Connecting the Comm-Box to Peripheral Devices

When required, connect a screen, keyboard, or mouse to the Comm-Box (via the USB/HDMI ports).

NOTE Connect the screen to the Comm-Box using an HDMI cable only. Do not use any other type of cable and an HDMI adapter.

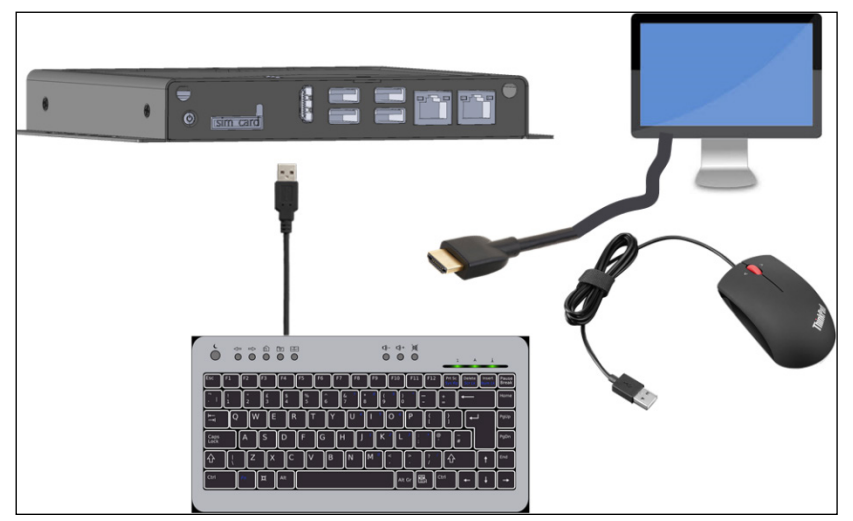

Figure 6: Peripheral Devices

### **2.6 Connecting the Comm-Box to a Controller**

The only step in installing a Comm-Box that requires wiring is if the Comm-Box is connected directly to a controller (instead of to a communication unit). In this situation the Comm-Box must be wired to the controller communication card via a Junction Box.

- Controller to Junction Box Wiring
- RLINK One to Junction Box Wiring
- Comm-Box to Junction Box Wiring
- Wiring Topology
- Termination

# WARNING!Disconnect the power before beginning!WARNING!Only an authorized electrical technician may perform this procedure!

#### **2.6.1 Controller to Junction Box Wiring**

In the controller, connect the Comm-Box to the controller's communication card. Refer to the following illustrations.

NOTE NMC irrigation installation support RS-485 wiring only.

1. The cable between the controller and the Junction Box should be a 3 wire twisted shielded cable (22 or 24 AWG).

- 2. Connect the wiring as follows:
  - COM to COM
  - The Comm-Box A port is connected to Controller's A port.
  - The Comm-Box B port is connected to Controller's B port.
- 3. The final controller in any chain or branch requires a 120 ohm terminator.
- 4. Connect the cable shield wire to the controller ground strip.

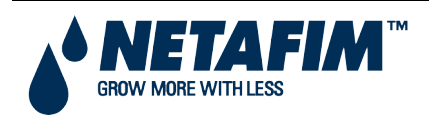

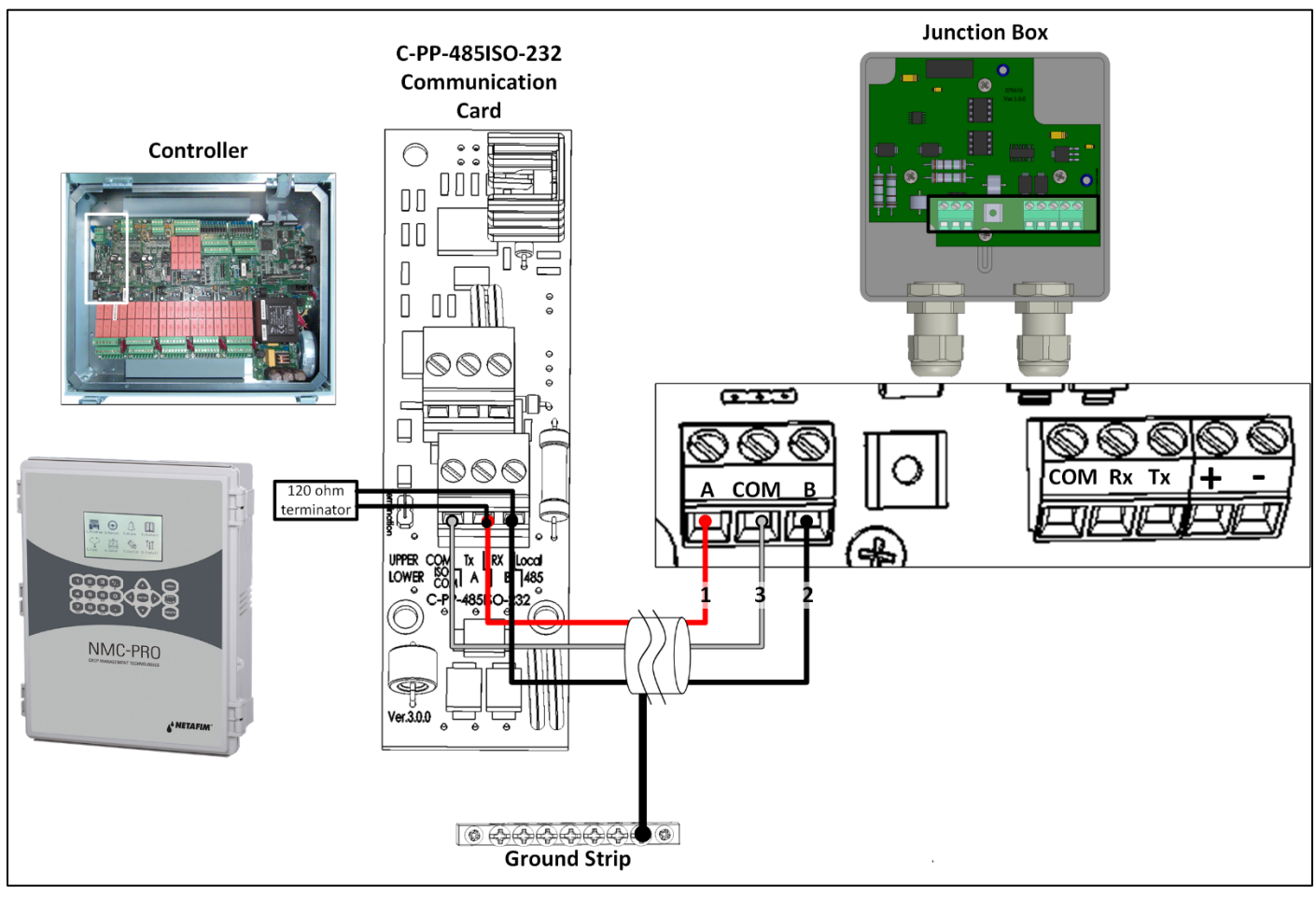

Figure 7: NMC PRO RS-485 Wiring

#### 2.6.2 RLINK One to Junction Box Wiring

1. The cable between the external connection box and the RLINK One should be a 3 wire twisted shielded cable (22 or 24 AWG).

- 2. Connect the wiring as follows:
  - COM to COM
  - The Comm-Box A port is connected to Controller's A port.
  - $\circ$   $\;$  The Comm-Box B port is connected to Controller's B port.
- 3. The final controller in any chain or branch requires a 120 ohm terminator. Refer to Termination, page 12.
- 4. Connect the cable shield wire to the controller ground strip.

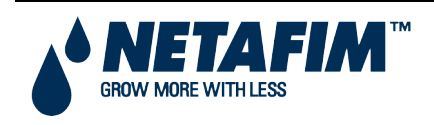

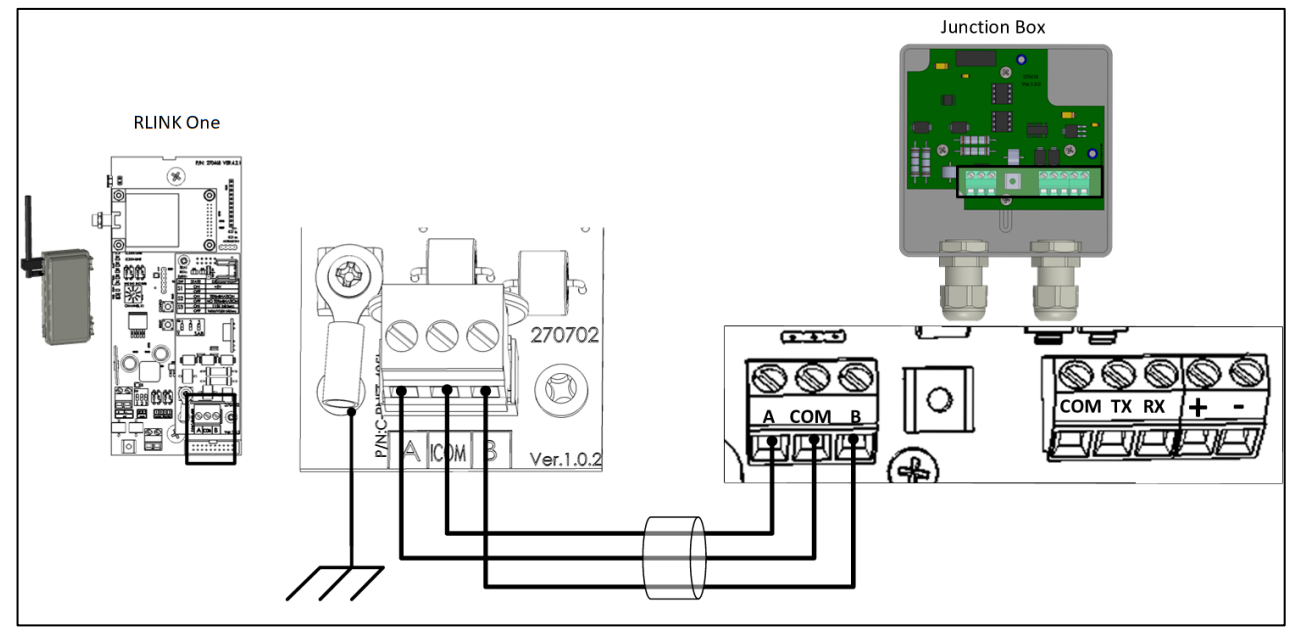

Figure 8: RLINK One RS-485 Wiring

#### 2.6.3 Comm-Box to Junction Box Wiring

• The Comm-Box comes with the power supply wired to the unit. See Figure 9.

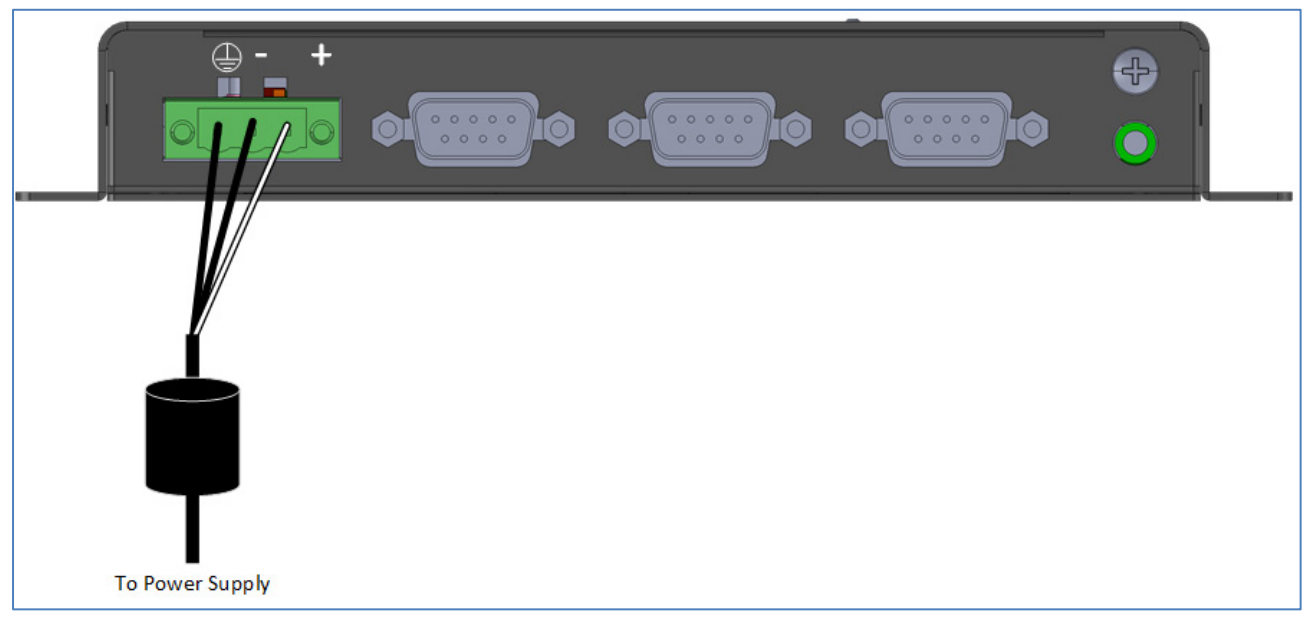

Figure 9: Comm-Box Power Supply Wiring

1 Insert the Junction Box 9-Pin Connector into COM1 (see Figure 10).

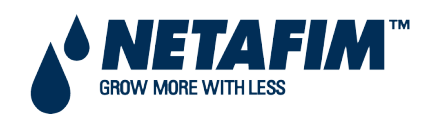

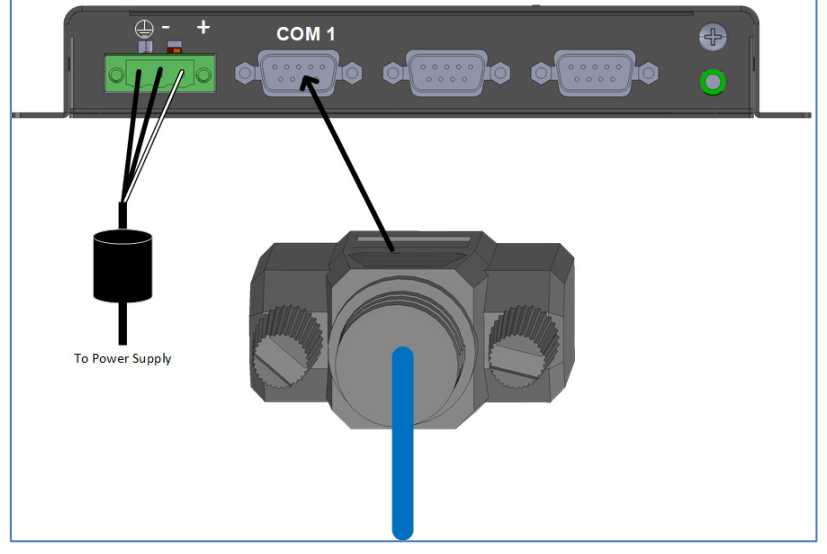

Figure 10: Insert 9 Pin Connector

2. Insert the two wires coming from the Junction Box cable into the ports (see Figure 11 and Figure 12).

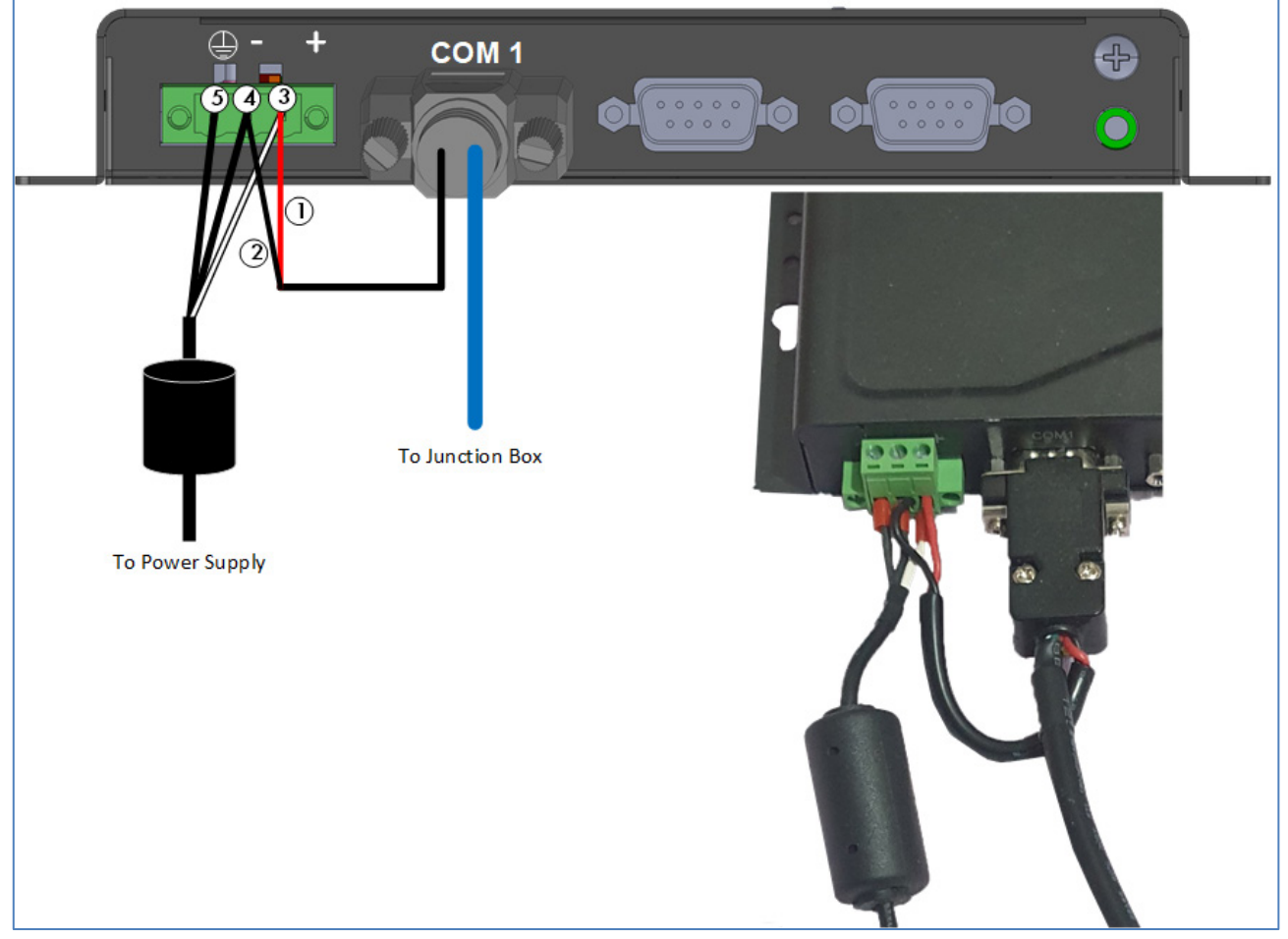

Figure 11: Junction Box Wiring to Comm-Box

#### Table 1: Wiring Details

| Cable source       | Color | Function     | Number |
|--------------------|-------|--------------|--------|
| Junction Box Cable | Red   | +VCC (24 DC) | 1      |

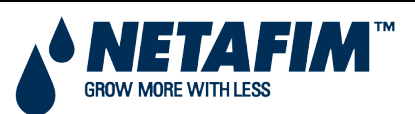

Comm-Box for MMC AIR+ Installation Manual Page 10

|                     | Black | -VCC (Junction Box)         | 2 |
|---------------------|-------|-----------------------------|---|
| Power Supply Cable* | White | +VCC (Junction Box) (24 DC) | 3 |
|                     | Black | -VCC                        | 4 |
|                     | Black | Ground                      | 5 |

\*These wires come preconnected to the Comm-Box. In the event that they need to be reattached, place the white cable (#3) in the port as shown in Figure 4. Place both black cables into the ports as shown in Figure 4; either cable can be placed in either port.

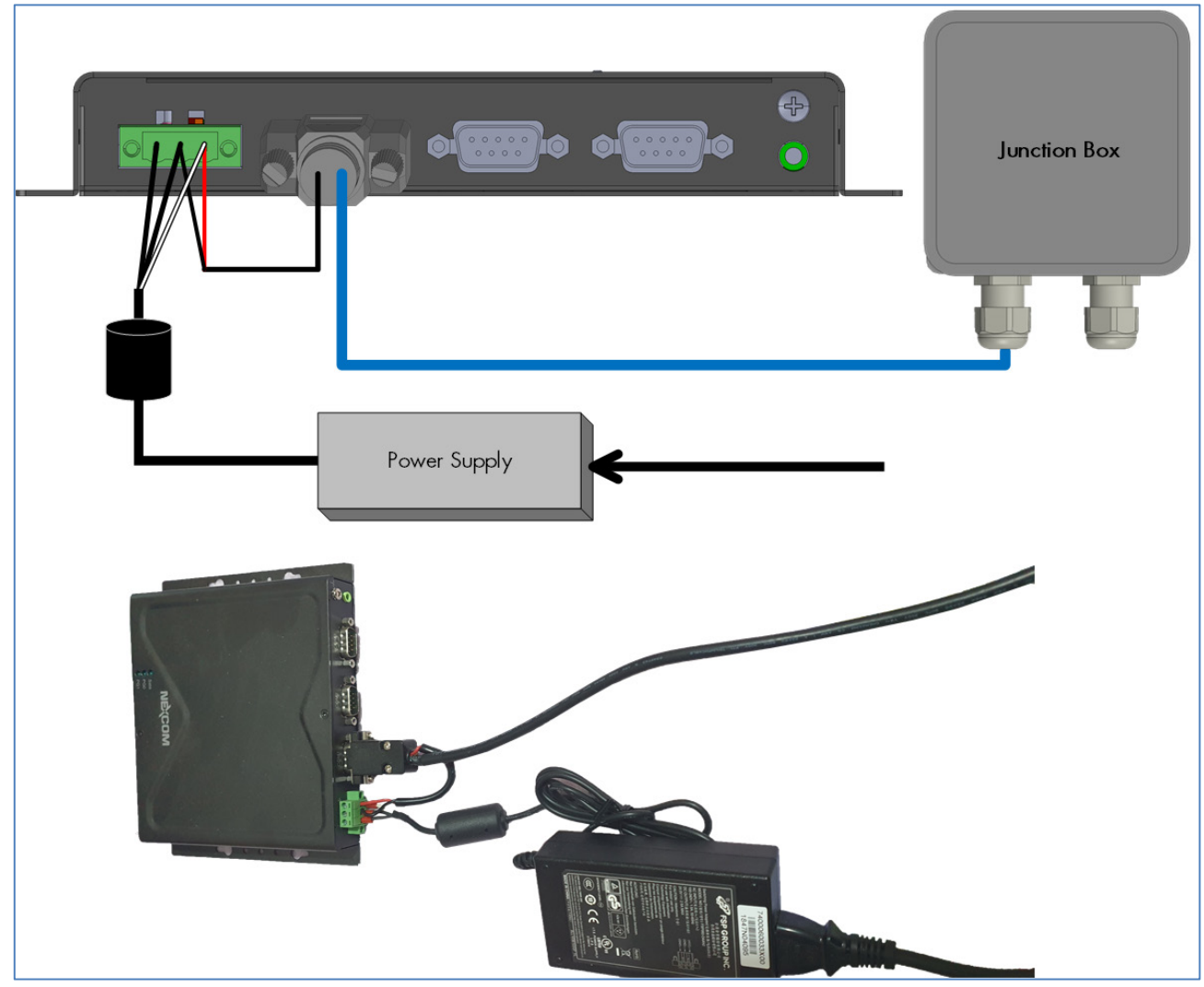

Figure 12: Power Supply – Comm-Box – Junction Box Setup

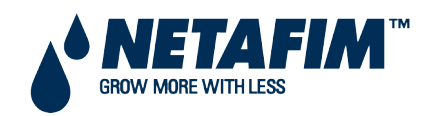

#### 2.6.4 Wiring Topology

When connecting the Comm-Box to controllers via an **RS-485 infrastructure**, use one of the following allowed topologies to ensure signal integrity.

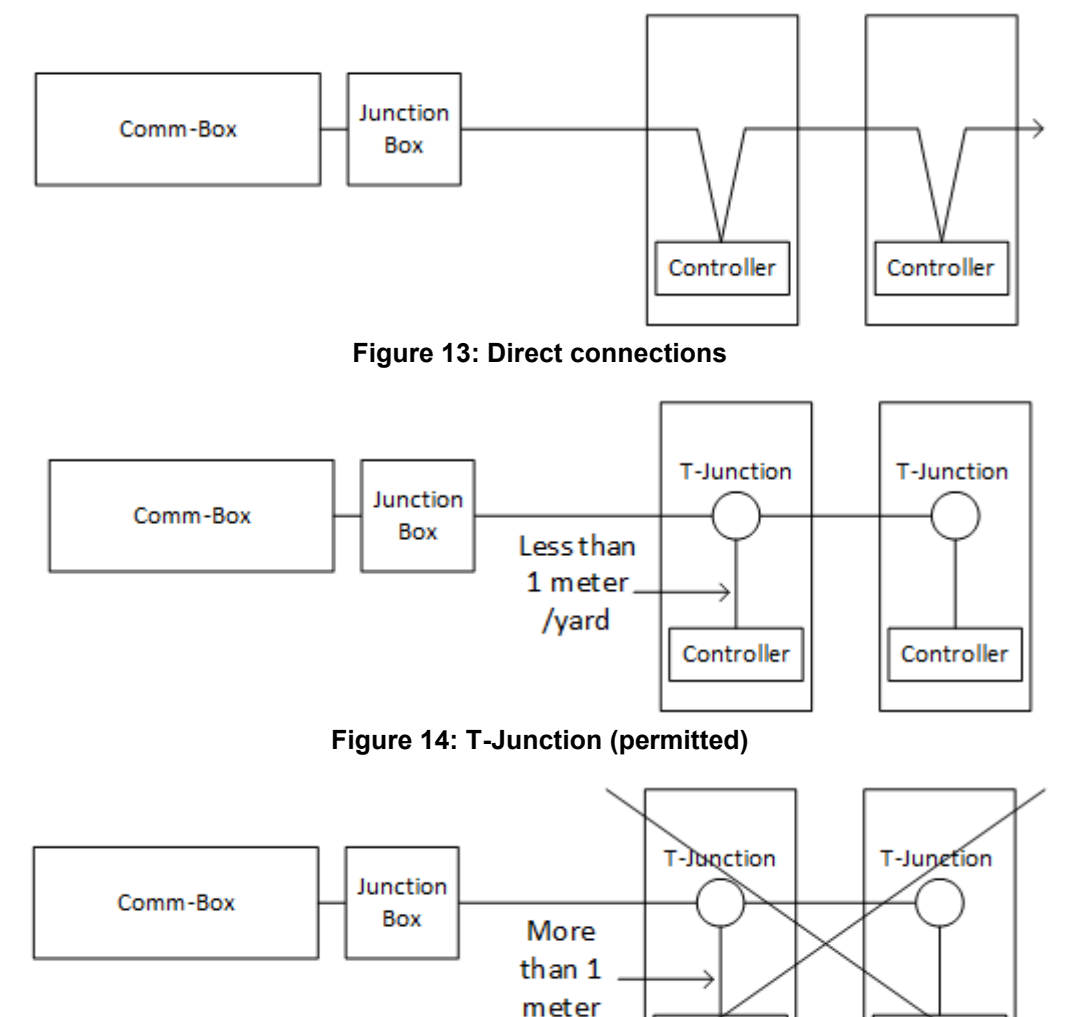

Figure 15: T-Junction (not permitted)

/yard

Controller

#### 2.6.5 Termination

Termination, installing 120 ohm termination resistors at the beginning and end units of each chain of Comm-Box and controllers, ensures reliable communication in RS-485 infrastructures. The following illustrations show where to install the resistors. Depending on the topology, install the resistors in the T-box, the terminal controller, or the Netafim Repeater.

- Termination Topologies
- Termination Wiring

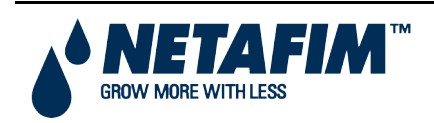

Controller

#### 2.6.5.1 Termination Topologies

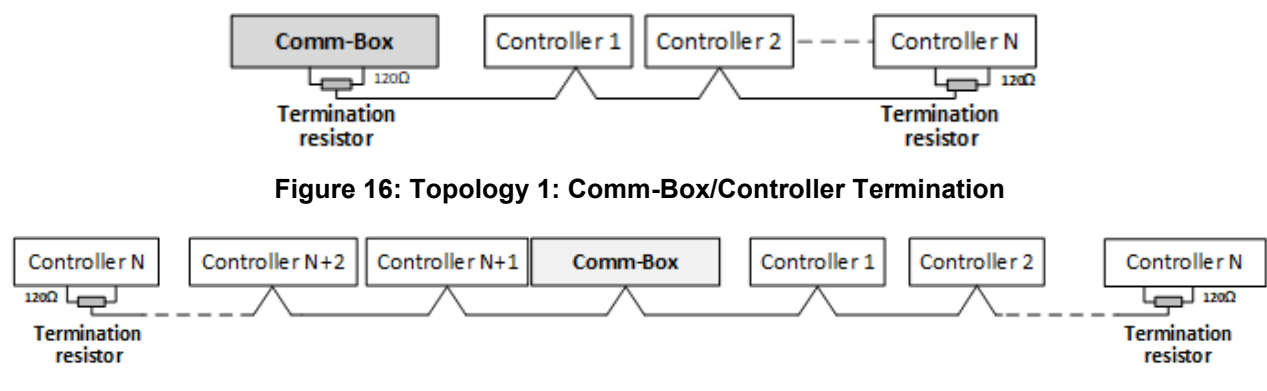

Figure 17: Topology 2: Controller Termination

#### 2.6.5.2 Termination Wiring

• Comm-Box: Install the termination resistor in the Junction Box.

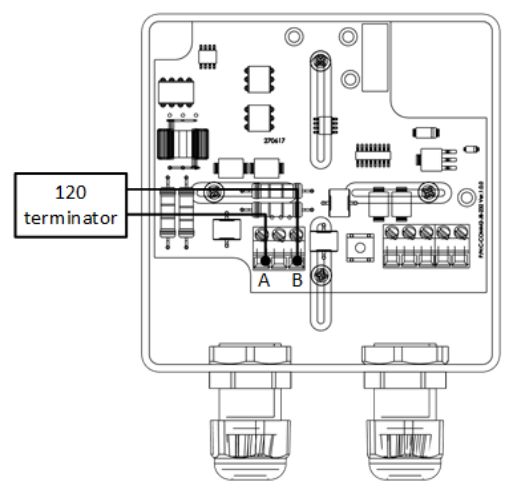

Figure 18: Junction Termination

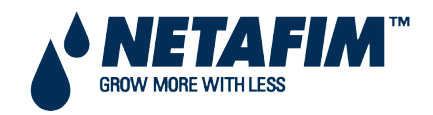

### **3 TECHNICAL DATA**

- Error! Reference source not found.
- Junction Box

#### 3.1 Comm-Box

| Power Supply                                                                                                    |                                                                        |  |  |  |
|----------------------------------------------------------------------------------------------------|------------------------------------------------------------------------|--|--|--|
| Power Input                                                                                                    | <ul> <li>24V DC +/-20%</li> <li>1 x 24V. 60W power adapter</li> </ul>  |  |  |  |
|                                                                                                    |                                                                        |  |  |  |
| CAUTION Unit should be powered by Limite<br>Power Source per IEC 60950-1 or                                                                                                    | d Energy Source per IEC 61010-1 or Limited<br>IEC 62368-1              |  |  |  |
| Temperature Range                                                                                                    |                                                                        |  |  |  |
| Operating Temperature Range                                                                                                    | $0^{\circ}$ to +50 $^{\circ}$ C / 32 $^{\circ}$ to 125 $^{\circ}$ F    |  |  |  |
| Storage Temperature Range                                                                                                    | -10 $^{\circ}$ to +70 $^{\circ}$ C / 14 $^{\circ}$ to 158 $^{\circ}$ F |  |  |  |
| Environmental Specifications                                                                                                    |                                                                        |  |  |  |
| <ul> <li>Indoor use only</li> <li>Altitude: -400 m to 2000 m</li> <li>Relative Humidity: 0 – 95%</li> <li>Main supply voltage fluctuation up to 5%</li> <li>Overvoltage category: OVCII</li> <li>Pollution degree: PD2</li> <li>Ingress Protection: IPXO</li> </ul> |                                                                        |  |  |  |
| Housing                                                                                                    |                                                                        |  |  |  |
| Metal Box Dimensions (W x H x D) 162 x 26 x 150 mm (without wall-mount bracket)                                                                                                    |                                                                        |  |  |  |
| Certification                                                                                                    |                                                                        |  |  |  |
|                                                                                                    |                                                                        |  |  |  |

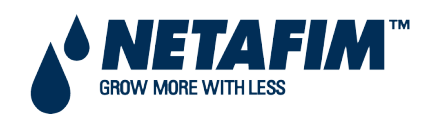

# **TECHNICAL DATA**

# **3.2 Junction Box**

| Power Supply              |                                                                                                    |                                                                              |  |  |
|---------------------------|----------------------------------------------------------------------------------------------------|------------------------------------------------------------------------------|--|--|
| Junction Bo               | x Power Input                                                                                                    | 24 VDC, 30 mA                                                                |  |  |
| CAUTION                   | AUTION Unit should be powered by Limited Energy Source per IEC 61010-1 or Limited<br>Power Source per IEC 60950-1 or IEC 62368-1 |                                                                              |  |  |
| Temperatu                 | re Range                                                                                                    |                                                                              |  |  |
| Operating T               | emperature Range                                                                                                    | 0 <sup>°</sup> to +45 <sup>°</sup> C / 32 <sup>°</sup> to 113 <sup>°</sup> F |  |  |
| Storage Temperature Range |                                                                                                    | -10 $\degree$ to +70 $\degree$ C / 14 $\degree$ to 158 $\degree$ F           |  |  |
| Environme                 | ntal Specifications                                                                                                    |                                                                              |  |  |
| • Ir                      | Indoor use only                                                                                                    |                                                                              |  |  |
| • A                       | ltitude: -400 m to 2000 m                                                                                                    |                                                                              |  |  |
| • R                       | Relative Humidity: 0 – 90%                                                                                                    |                                                                              |  |  |
| • N                       | Main supply voltage fluctuation up to 5%                                                                                         |                                                                              |  |  |
| • 0                       | Overvoltage category: OVCII                                                                                                    |                                                                              |  |  |
| • P                       | Pollution degree: PD2                                                                                                    |                                                                              |  |  |
| • Ir                      | Ingress Protection: IP50                                                                                                    |                                                                              |  |  |

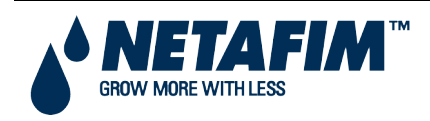

When using the Comm-Box to connect to your farm(s), you must:

- create (activate) a farm
- invites users

### 4.1 What is a Group

A group is the virtual device used to manage your farms. Using the RotemNet Web application, the group manager defines each user's permissions (which farms he can see and what functions he can carry out).

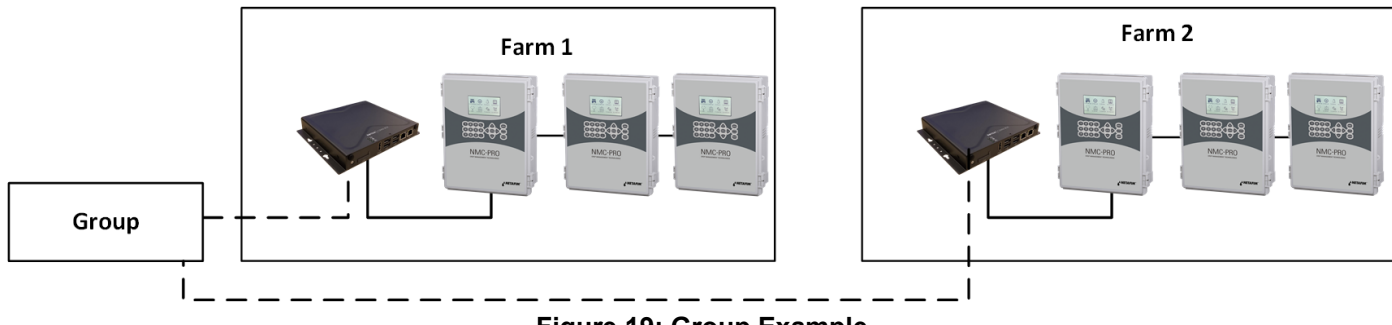

Figure 19: Group Example

As an example, an account manager has sent up two Groups and wants to add three different users to his account (Figure 20).

- 1. User 1 is assigned access rights to Farm 1.
- 2. User 2 is assigned access rights to Farm 2.
- 3. User 3 is assigned access rights to Farm 1 and Farm 2.
- 4. In addition, User 1 is also assigned access rights to Farm 3, which is in an entirely different group.

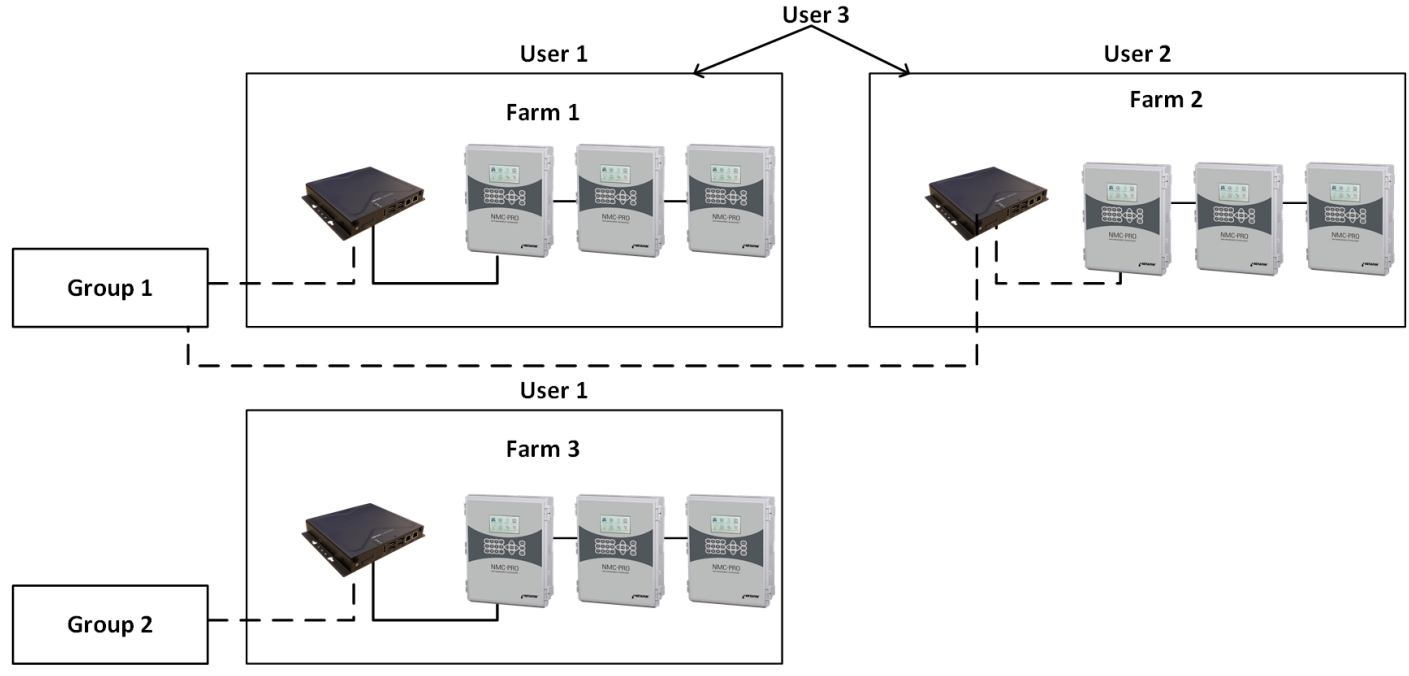

Figure 20: User Assignment

Any combination is possible.

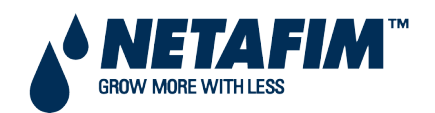

#### 4.2 Activating the Farm

The first time that you power up a Comm-Box, you need to activate a farm.

1. Connect the Comm-Box to a screen, keyboard, and mouse. Apply power. The Farm Activation screen appears.

|                                                                                                    | House Number   | House Name                       | House Number | House Name |
|----------------------------------------------------------------------------------------------------|----------------|----------------------------------|--------------|------------|
| Farm Activation                                                                                                    | 1              | House 1                          | 33           | House 33   |
|                                                                                                    | 2              | House 2                          | 34           | House 34   |
| anguage                                                                                                    | 3              | House 3                          | 35           | House 35   |
| English v                                                                                                    | 4              | House 4                          | 36           | House 36   |
| arm Name                                                                                                    | 5              | House 5                          | 37           | House 37   |
| Test                                                                                                    | 6              | House 6                          | 38           | House 38   |
| Farm Type                                                                                                    | 7              | House 7                          | 39           | House 39   |
| Poultry                                                                                                    | 8              | House 8                          | 40           | House 40   |
| Poultry<br>Plas                                                                                                    | 9              | House 9                          | 41           | House 41   |
| Irrigation                                                                                                    | 10             | House 10                         | 42           | House 42   |
| 9600 (Attention - badd rate needs to be modified according to your communication device setup)<br>Restart is required for modifications to take effect | 11             | House 11                         | 43           | House 43   |
| Com Port                                                                                                    | 12             | House 12                         | 44           | House 44   |
| Edit (Attention - Com Port needs to be modified according to your communication device setup)                                                          | 13             | House 13                         | 45           | House 45   |
| Restart is required for modifications to take effect                                                                                                   | 14             | House 14                         | 46           | House 46   |
| /our contact info for support                                                                                                    | 15             | House 15                         | 47           | House 47   |
| Jser Email Address                                                                                                    | 16             | House 16                         | 48           | House 48   |
| /our contact info for support<br>Jser Email Address<br>Phone Number                                                                                    | 14<br>15<br>16 | House 14<br>House 15<br>House 16 |              | 46         |
|                                                                                                    |                |                                  |              |            |
|                                                                                                    |                |                                  |              |            |

2. Fill in the fields:

- Name: Type in the farm name.
- Farm Type: Choose the type from the drop down list.
- Baud rate/Com Port: Comm-Box has a default setting of 9600 BPS, respectively. If you need to change these setting, click on the pencil and choose a setting from the drop down list.
  - Verify that the Comm-Box and controller baud rates are the same.
  - The Com Port must be Com Port 1.
- Contact info: This is optional information which enables Netafim to contact you if needed.

NOTE You can edit all of these settings in RotemNet Web.

- $\circ$  Mark the checkboxes of the houses to be scanned. Mark at least one house. As an option, the house names can be edited.
- 3. Click **Activate**. A pop up appears asking if you want to scan your farm houses.

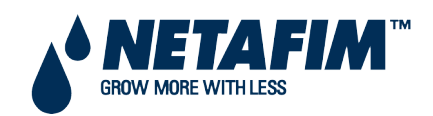

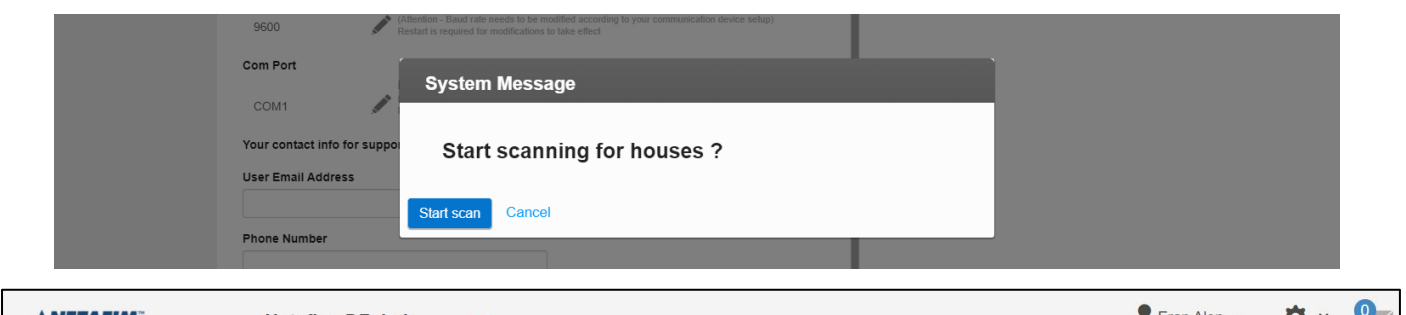

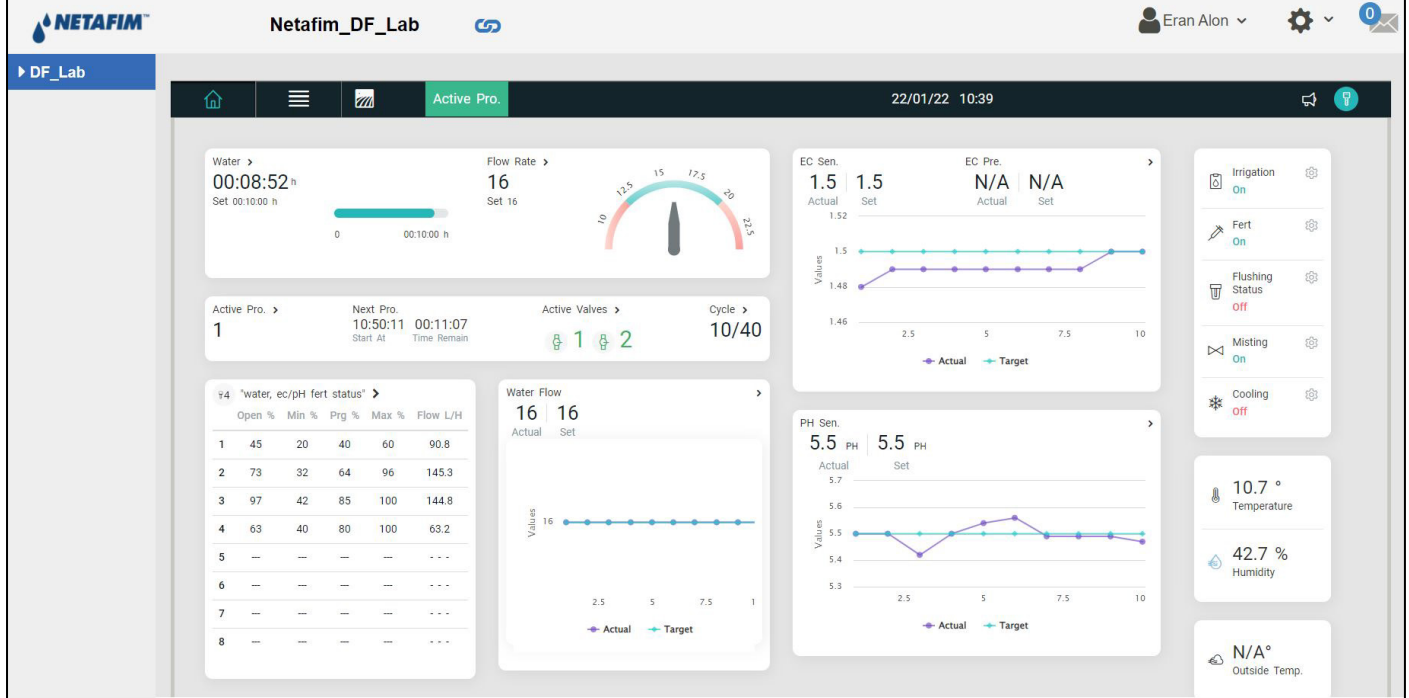

Figure 22: NMC AIR+ Dashboard

4. Click the settings icon (

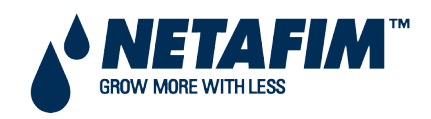

|         |                     |                        | X                                                                      | Home 🔻 Act                           | ions 👻 📝 View 🔻          | Communicat   | e 🔻 🕞 🔥 Files & Extras 👻 🖅 🕻 |
|---------|---------------------|------------------------|------------------------------------------------------------------------|--------------------------------------|--------------------------|--------------|------------------------------|
| NETAFI  | M                   | Test                   | G                                                                      |                                      |                          |              |                              |
| •       | _                   |                        |                                                                        |                                      |                          |              |                              |
| House 1 | Farm settings       | External Devices       | Push Notifications                                                     | Local Users                          | Data Collect             | Activity log |                              |
|         | The farm is not con | nected to the web      | onnect                                                                 |                                      |                          |              | Software Update              |
|         | Farm Name           |                        |                                                                        |                                      |                          |              |                              |
|         | Test                |                        |                                                                        |                                      |                          |              |                              |
|         | Farm Type           |                        |                                                                        |                                      |                          |              |                              |
|         | Irrigation          |                        |                                                                        | Ŧ                                    |                          |              |                              |
|         | Baud Rate           |                        |                                                                        |                                      |                          |              |                              |
|         | 9600                | Edit<br>(Attentio      | n - Baud rate needs to be modifi                                       | ed according to your co              | ommunication device setu | ıb)          |                              |
|         | 0000                | N Restart i            | s required for modifications to ta                                     | (e enect                             |                          |              |                              |
|         | Com Port            | Edit                   |                                                                        |                                      |                          |              |                              |
|         | COM1                | (Attentio<br>Restart i | n - Com Port needs to be modifie<br>s required for modifications to ta | ed according to your co<br>ke effect | mmunication device setu  | ib)          |                              |
|         | Your contact info f | or support             |                                                                        |                                      |                          |              |                              |
|         | User Email Addres   | s                      |                                                                        |                                      |                          |              |                              |
|         |                     |                        |                                                                        |                                      |                          |              |                              |
|         | Phone Number        |                        |                                                                        |                                      |                          |              |                              |
|         |                     |                        |                                                                        |                                      |                          |              |                              |
|         | Address             |                        |                                                                        |                                      |                          |              |                              |
|         |                     |                        |                                                                        |                                      |                          |              |                              |
|         |                     |                        |                                                                        | 10                                   |                          |              |                              |
|         | Date And Time       |                        |                                                                        |                                      |                          |              |                              |
|         | Thursday, Decembe   | er 23, 2021 12:48 AM   | Change Date And Ti                                                     | ne                                   |                          |              |                              |
|         | Time zone           |                        |                                                                        |                                      |                          |              |                              |
|         | (UTC-08:00) Pac     | ific Time (US & Canad  | a)                                                                     | •                                    |                          |              |                              |
|         | Number Of Houses    | s To Be Scanned 🔎      | Edit                                                                   |                                      |                          |              |                              |
|         |                     |                        |                                                                        |                                      |                          |              |                              |

#### Figure 23: Initial Farm Settings Screen

5. Click **Connect**. The following screen appears.

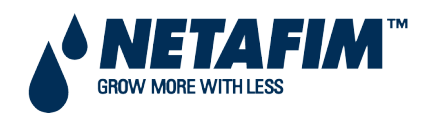

| NETAFIM"                                                   |      |  |  |  |
|------------------------------------------------------------|------|--|--|--|
| RotemNet Web                                               |      |  |  |  |
| Selected Region                                            |      |  |  |  |
| AMERICA                                                    | ~    |  |  |  |
| Language                                                   |      |  |  |  |
| English                                                    | ~    |  |  |  |
| User Email Address                                         |      |  |  |  |
| My RotemNetWeb User Email address                          |      |  |  |  |
| Password                                                   |      |  |  |  |
|                                                            |      |  |  |  |
| Login                                                      | DEMO |  |  |  |
| Not registered yet ? <u>Sign Up Now</u><br>Forgot Password |      |  |  |  |

Figure 24: Initial Sign In Form

6. From the drop down lists, select the region and language.

CAUTION If you are using the Irrigation application, select America only.

7. Click Sign Up Now. The following screen appears.

| Farm Web Connection          |                            |
|------------------------------|----------------------------|
|                              |                            |
| 1 User Login                 | 2 Attach A Farm To A Group |
|                              |                            |
| Create a new user            |                            |
| User Name                    |                            |
| My New RotemNetWeb User Name |                            |
| User Email Address           |                            |
|                              |                            |
| Password                     |                            |
|                              |                            |
| Confirm Password             |                            |
|                              |                            |
|                              |                            |
| Cancel Create a user         |                            |
|                              |                            |
|                              |                            |
|                              |                            |
|                              |                            |
|                              | Close                      |
|                              |                            |

Figure 25: Create a New User Screen

8. Fill in all fields and click **Create a User**.

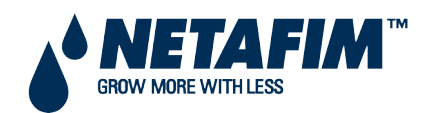

| Farm Web Connection                            |                            |
|------------------------------------------------|----------------------------|
| 1 User Login                                   | 2 Attach A Farm To A Group |
| Create a new user                              |                            |
| User Email Address<br>testcommbox201@gmail.com |                            |
| Password Confirm Password                      |                            |
| Cancel Create a user                           |                            |
|                                                | Close                      |

Figure 26: Create a User (Example)

#### 9. Click Attach a Farm to A Group. The following screen appears:

| Farm Web Connection                                                                                                    |                                                                                                    |
|----------------------------------------------------------------------------------------------------|----------------------------------------------------------------------------------------------------|
| 1 User Login                                                                                                    | 2 Attach A Farm To A Group                                                                                                    |
| Attach This Farm To                                                                                                    | A Farms Group                                                                                                    |
| What Is Farm's Group ?<br>A virtual unit that combines farms toge<br>Note:Each farm must be attached to a<br>A farm can be attached to more then o | ather and enables to manage multiple farms easily.<br>a farm group even if the group consist <b>one farm only</b> .<br>one group. |
| Please select one or more groups fror<br>or a new group.                                                                                           | n your list of groups below to be attached to your new farm                                                                       |
| Group Name                                                                                                    | Owner                                                                                                    |
| New Farm Group Name                                                                                                    | Customer 1                                                                                                    |
| Add a Group                                                                                                    |                                                                                                    |
|                                                                                                    |                                                                                                    |
|                                                                                                    |                                                                                                    |
|                                                                                                    |                                                                                                    |
|                                                                                                    | Close Attach To Group                                                                                                    |

Figure 27: Group Screen (1)

10. Write the name of the farm group that you want to create and click Attach to Group.

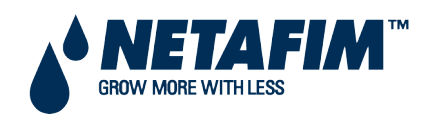

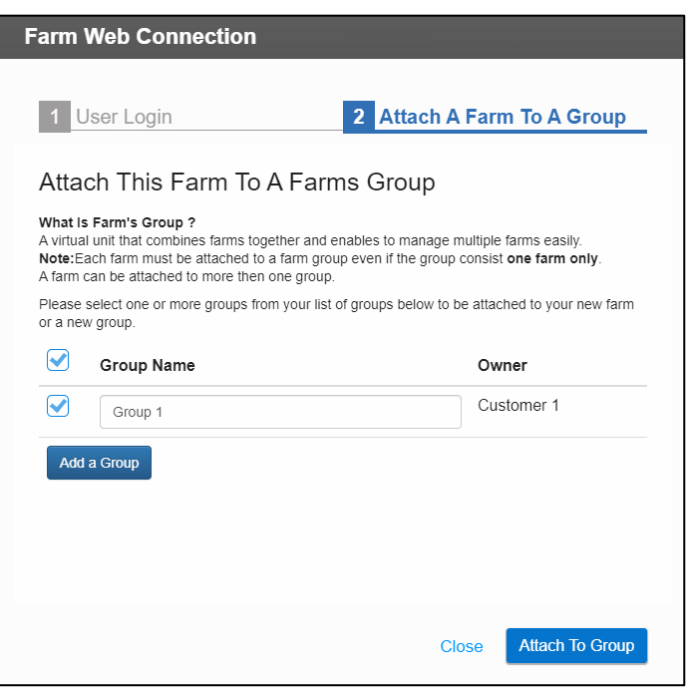

Figure 28: Farm Attached to Group

NOTE To create new groups, click Add a Group.

#### 4.3 Invite Users

The following section details how to invite news users and define the user privileges.

- 1. Disconnect the computer screen from the Comm-Box.
- 2. Sign in (using the email address and password that you used during activation) to the Comm-Box via the web at <u>https://www.rotemnetweb.com/</u>.

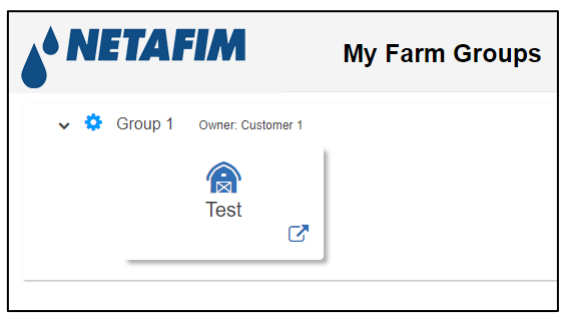

Figure 29: My Farm Groups

3. Click on a farm group. The following screen appears listing the active users.

|                                | My Farm Groups |             |       | Lustomer 1 | ~ 🔅 ~ |
|--------------------------------|----------------|-------------|-------|------------|-------|
| Group: Group 1 Owner: Customer | 1              |             |       |            |       |
| Details Users Sub Groups Farms |                |             |       |            |       |
| Active Invited Removed         |                |             |       |            |       |
|                                |                |             | ✓Save |            |       |
| Email                          | Name           | Access Type |       |            |       |
| testcommbox201@gmail.com       | Customer 1     | Admin       | ~     |            |       |

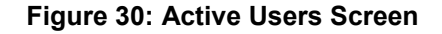

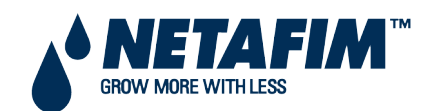

#### 4. Click Invited.

| 6 <sup>4</sup> NI | TAFIM            | M         | y Farm Groups |        |         |              | Customer 1 🗸 | <b>\$</b> ~ |
|-------------------|------------------|-----------|---------------|--------|---------|--------------|--------------|-------------|
| Group: G          | oup 1 Owner: Cu  | ustomer 1 |               |        |         |              |              |             |
| Details           | Users Sub Groups | Farms     |               |        |         |              |              |             |
| Active            | Invited Removed  |           |               |        |         |              |              |             |
|                   |                  |           |               |        |         | + Add < Save |              |             |
| Email             |                  | Name      | Access Type   | Status | Sent On |              |              |             |
|                   |                  |           |               |        |         |              |              |             |

#### Figure 31: Add a New User Screen

- 5. Click Add.
  - a. Fill out the fields.
  - b. Define the user privileges
  - c. Click Invite. The invitee receives the following email:

| Dear Customer ,                                                             |
|-----------------------------------------------------------------------------|
| User name: ben.                                                             |
| You are welcome to connect to account name: Group 1.                        |
| Please <u>accept this account</u> in the RotemNetWeb application .          |
| Once you accept the connection you will be able to view/manage the account. |
| Yours,<br>RotemNetWeb team                                                  |

Figure 32: Email Invitation (Example)

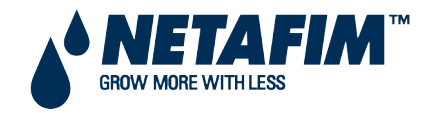

#### 4.4 Local Log In

In the event that:

- You restart your system
- Comm-Box logs off (this can happen automatically if you are not using system)
- Power goes off

you need to log on to the Comm-Box **locally**. The username and password of this login are different from the ones used when logging on to the Web.

| RotemNet Web                     | C    |
|----------------------------------|------|
| Selected Region                  |      |
| AMERICA                          | ~    |
| Language                         |      |
| English                          | ~    |
| User Email Address               |      |
| eran.alon@munters.com            |      |
| Password                         |      |
|                                  |      |
| Login                            | DEMO |
| Not registered yet 2 Sign Up Now |      |

Figure 33: Local Log In

- Enter the user name and password. The defaults are:
  - User name: "Farm Owner"
  - Password: "admin"

NOTE The user name cannot be changed. You can change the password after logging in.

NOTE After logging in locally, you will need to log in to the Web.

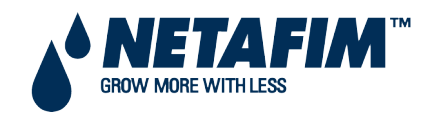

The following sections describe how to use the RotemNet Web functions. Controller functions are described in the product manuals.

- User Settings
- RotemNet Web Functionality
- Software Upgrade

After signing in, an initial screen appears. The screen that appears depends on the controllers connected to the Comm-Box.

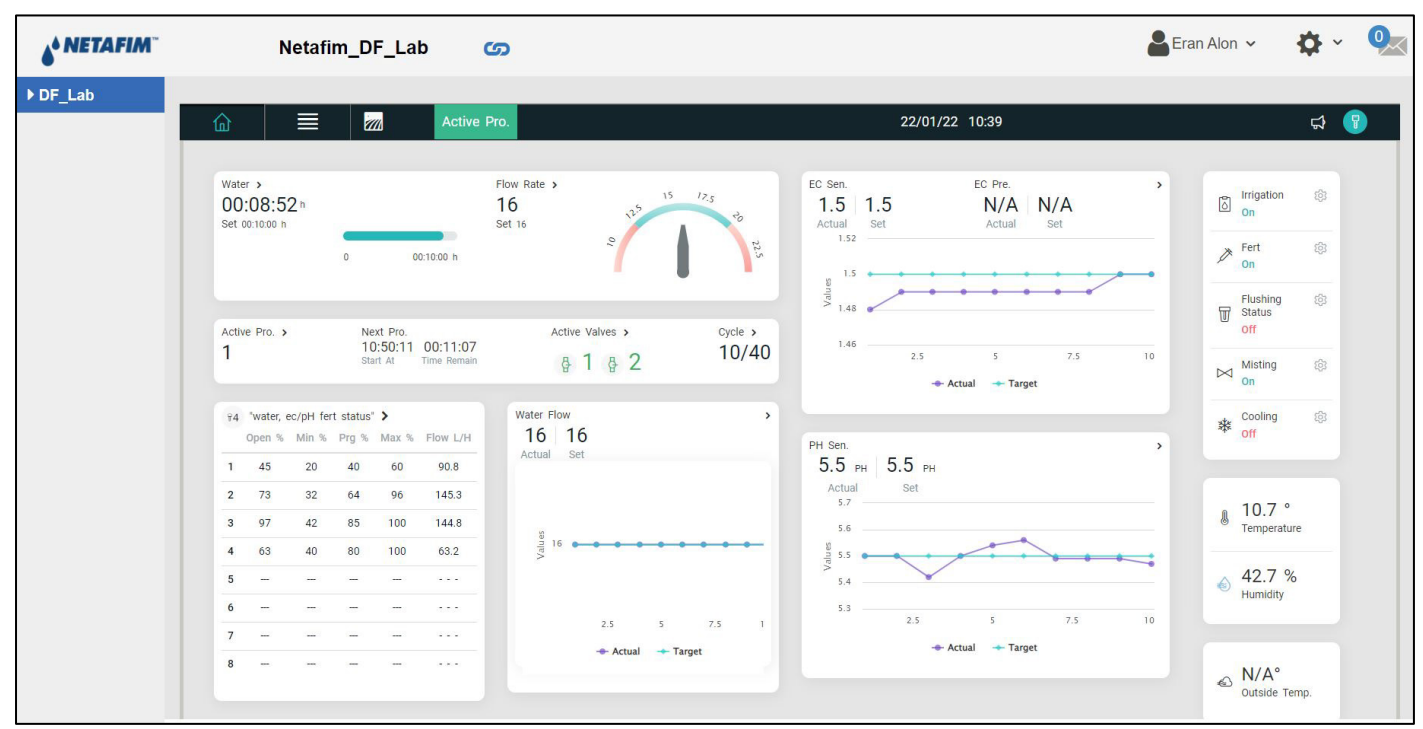

Figure 34: NMC AIR+ Dashboard

- Click on **House** to go to that controller functionality.
- Click on 🔯 🖌 to configure RotemNet Web functionality.
- Click on to configure the user definitions.

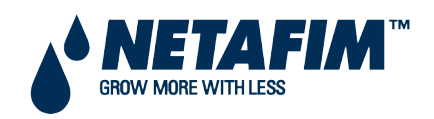

### **5.1 User Settings**

This screen defines how information appears on the screen. In Farm Owner, select following screen appears.

| User Setting | gs 🕜                                                     |              |
|--------------|----------------------------------------------------------|--------------|
| House 1      | User Settings                                            | S. MARK      |
| House 2      | Display Name                                             |              |
| House 3      | User Email Address                                       |              |
| House 4      | QA-PIGS@gmail.com                                        |              |
| House 5      | Phone Number                                             |              |
| House 6      | Language                                                 |              |
| House 7      | English                                                  |              |
|              | Metric                                                   |              |
|              | Temp Units                                               |              |
|              | С                                                        | $\checkmark$ |
|              | Pressure Units                                           |              |
|              | PASCAL                                                   |              |
|              | Wind Speed Units                                         |              |
|              | M/Sec                                                    |              |
|              | C Activate Stand By Mode After 15 Minutes Of No Activity |              |
|              | Disable Stand By Mode                                    |              |

- To edit, click 📝 . Fill in the following fields as required.
  - Display name: Name that appears on the User Setting screen.
  - User email address
  - Phone number
  - Language: Chose from the drop down list
  - Unit types: Metric or English
  - Temp Units: Celsius or Fahrenheit
  - Pressure Units
  - Wind Speed Units
  - Disable or enable standby by mode (if the latter, define the amount of time that needs to pass before the mode is activated).
- Click 💾 to save any changes.

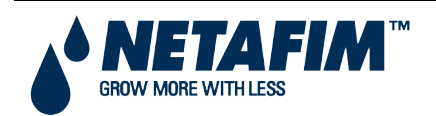

A User Settings

The

#### **5.2 RotemNet Web Functionality**

The following section describes the RotemNet Web functions.

| Farm Owner    | <ul><li>Farm Settings Tab</li><li>House Scan Tab</li></ul> |
|---------------|------------------------------------------------------------|
| Farm Settings | <ul><li>Diagnostics Tab</li><li>About Tab</li></ul>        |
| • House Scan  |                                                            |
| Diagnostics   |                                                            |
| About         |                                                            |
| Log Out       |                                                            |

NOTE Only the farm owner can view the Farm Owner, Farm Settings, and House Scan tabs.

#### 5.2.1 Farm Settings Tab

- Farm Settings
- External Devices
- Push Notifications
- Local Users
- Data Collect
- Activity Log

NOTE The "Push Notifications" and "Local Users" tabs appear only on a computer screen connected directly to the Comm-Box.

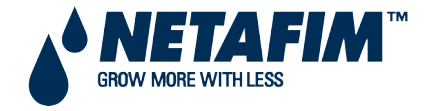

#### 5.2.1.1 Farm Settings

Use this screen to define functions related to Comm-Box's connection to your farm.

| NETAFIM Erar                                                                | A_Irrigation                                            | ഗ                 | \$            | ~               |              |
|-----------------------------------------------------------------------------|---------------------------------------------------------|-------------------|---------------|-----------------|--------------|
| Farm settings Externa                                                       | I Devices Push No                                       | otifications      | Local Users   | Data Collect    | Activity log |
| e farm is connected to the                                                  | web Disconnect                                          | Softwar           | e Update      | Attached Web    | Groups       |
| arm Name                                                                    |                                                         |                   |               | Manage Gro      | Jps          |
| Eran A_Irrigation                                                           |                                                         |                   | - L           | Group Name      | Owner        |
| arm Type                                                                    |                                                         |                   | - H           | Test Inigetics  | laba Oith    |
| Irrigation                                                                  | Ŧ                                                       |                   | - L           | lest irrigation | John Smith   |
| aud Rate                                                                    |                                                         |                   | - L           |                 |              |
| 9600                                                                        |                                                         |                   | - H           |                 |              |
| Edit<br>(Attention - Baud rate needs to<br>Restart is required for modifica | o be modified according to you<br>ations to take effect | r communication o | levice setup) |                 |              |
| om Port                                                                     |                                                         |                   |               |                 |              |
| COM1                                                                        |                                                         |                   |               |                 |              |
| Edit<br>(Attention - Com Port needs to<br>Restart is required for modifica  | be modified according to your<br>ations to take effect  | communication o   | levice setup) |                 |              |
| our contact info for suppo                                                  | rt                                                      |                   |               |                 |              |
| ser Email Address                                                           |                                                         |                   |               |                 |              |
| smith@email.com                                                             |                                                         |                   |               |                 |              |
|                                                                             |                                                         |                   |               |                 |              |
| Save Changes Res                                                            | scan Farm Houses                                        |                   |               |                 |              |
|                                                                             |                                                         |                   |               |                 |              |

Figure 35: Farm Settings Screen

- Farm Name: This is the name that appears on your screen.
- **Connect/Disconnect:** This function enables disconnect from the current farm from the internet and reconnecting it via the Log-in screen).

NOTE This function only appears on screens locally connected to the Comm-Box.

- Farm Type: Poultry , Pigs, or Irrigation. Make sure that the definition matches the Comm-Box type!
- Baud rate: This rate must be the same throughout the network.
- Com Port
- **Contact information (optional)**: This information will be used by Netafim to contact users if there is a need; for example to inform you of an update. The information will not be distributed to any outside parties what so ever.
- Number of Houses to be Scanned: Scanning tests communication to the houses. If you wish to scan all houses or individual houses, click the relevant house number. Click **Rescan farm houses** to complete the scan.
  - You can name the houses.
  - In units having the Comm-Box Pig Software, you can name individual rooms.
- Click Save Changes.
- System Update: Refer to Software Upgrade.

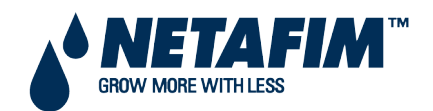

#### 5.2.1.2 External Devices

Not applicable to irrigation systems.

#### 5.2.1.3 Push Notifications

Comm-Box can send push notifications to multiple email addresses. These emails list any current alarms.

|   | NETAFI            | Eran A_Irriga    | ation 🌀           | \$          | ~            |              | <b>0</b> |
|---|-------------------|------------------|-------------------|-------------|--------------|--------------|----------|
| 1 | Farm settings     | External Devices | Push Notification | Local Users | Data Collect | Activity log |          |
|   | Enable Push Notif | fications        |                   |             |              | +            | Add Save |
|   | Email             |                  | 1                 | Name        |              |              |          |
|   | smith@email.co    | om               | ✓Check            | ок          |              | Û            |          |

Figure 36: Push Notifications Screen

• Enter an address, click **Check**, **Add**, and then **Save**.

WARNING! The Comm-Box Push Notification system does not provide detailed alarm information. The system is indicative only. To receive real-time alarms along with the ability to configure and manage alarms, contact your dealer about an independent alarms system (for example the Communicator).

#### 5.2.1.4 Local Users

NOTE This tab and screen only appear when connected directly to the Comm-Box (meaning not via the web).

| ≣♪ | NETAFIA       | Eran A_Irrig     | ation 🕝            | \$          | ~            |                | 9 |
|----|---------------|------------------|--------------------|-------------|--------------|----------------|---|
| 1  | Farm settings | External Devices | Push Notifications | Local Users | Data Collect | t Activity log |   |
|    | User Nan      | ne P             | assword            | Assigned To |              | *              |   |
|    | Farm Owner    | ***              | F                  | arm Owner   |              |                |   |
|    | User 1        | ***              | L                  | lser 1      |              |                |   |
|    | User 2        | ***              | U                  | lser 2      |              |                |   |
|    | User 3        | ***              | L                  | lser 3      |              |                |   |
|    | User 4        | ***              | U                  | lser 4      |              |                |   |
|    | User 5        | ***              | l                  | lser 5      |              |                |   |
|    | readonly      | ***              | R                  | ead Only    |              |                |   |

Figure 37: Password Definitions Screen

This screen lists pre-assigned user names and passwords.

- Each user name and password is the same. For example, User 1's password is User 1. User 2's password is User 2.
- The Farm Owner can edit these names, passwords, and to whom they are assigned.

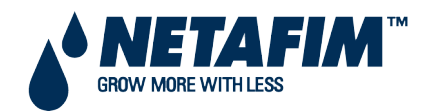

#### 5.2.1.5 Data Collect

Use this function to enable data collection to your FTP/SFTP site.

• Fill out the form with the required data and click **Save**.

| ≣ | • NETAFIA                  | Eran A_Irrig         | ation 🌀                | \$          | ×            |              | 0 |
|---|----------------------------|----------------------|------------------------|-------------|--------------|--------------|---|
| 1 | Farm settings              | External Devices     | Push Notifications     | Local Users | Data Collect | Activity log |   |
|   | Data Upload Se             | ttings Log           |                        |             |              |              |   |
|   | ✓ Data Upload Se           | ettings              |                        |             |              |              |   |
|   | Farm name fo collect       | r Eran A_Irriga      | tion                   |             |              |              |   |
|   | License key                | 045dc167-9834        | -4dfb-9cb1-94e0f00e441 |             |              |              |   |
|   | Expired date               | 04/07//2022          |                        |             |              |              |   |
|   | Allow to chang<br>settings | je                   |                        |             |              |              |   |
|   | FTP SFTF                   | •                    |                        |             |              |              |   |
|   | - Collect Prefere          | nces                 |                        |             |              |              |   |
|   |                            | Auto Colle           | ect                    |             |              |              |   |
|   | Collect                    | story                | ute                    |             |              |              |   |
|   | houses                     | in be selected only  | when you select        |             |              |              |   |
|   | Select Outp                | ut File Formats: 🗆   | xml 🗆 MTech            |             |              |              |   |
|   | Define The I               | Data Collection Inte | rval 🔹                 |             |              |              |   |
|   | min.                       |                      |                        |             |              |              |   |

Figure 38: Data Collection Screen

#### 5.2.1.6 Activity Log

This screen displays the history of events connected to the Comm-Box. Under Event, Sub Event, User, and Cmd ID you can select filters to narrow down the results.

|   | NETAFI                        | Eran A_Ir           | igation              | ഗ               | \$              | ~            |          |           | 0       |
|---|-------------------------------|---------------------|----------------------|-----------------|-----------------|--------------|----------|-----------|---------|
| 1 | Farm settings                 | External Device     | s Push No            | otifications    | Local Users     | Data Collect | Activity | log       |         |
|   | Gateway<br>Name<br>Eran A_Iri | From Date 21/12/202 | To Date<br>03/01/202 | Event<br>Genera | Sul<br>al Sys 🔻 | b Event      | User     | Cmd<br>ID | Refresh |
|   | Event D                       | ate Gatew           | ay                   | Event           |                 | Sub Eve      | nt       | Hou       | se # C  |

#### Figure 39: Comm-Box Events

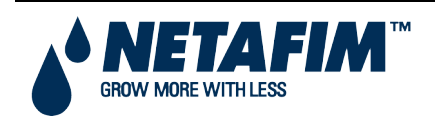

#### 5.2.2 House Scan Tab

The House Scan screen:

- Shows the results of the house scan.
- Show the controller type and software version used in each house.

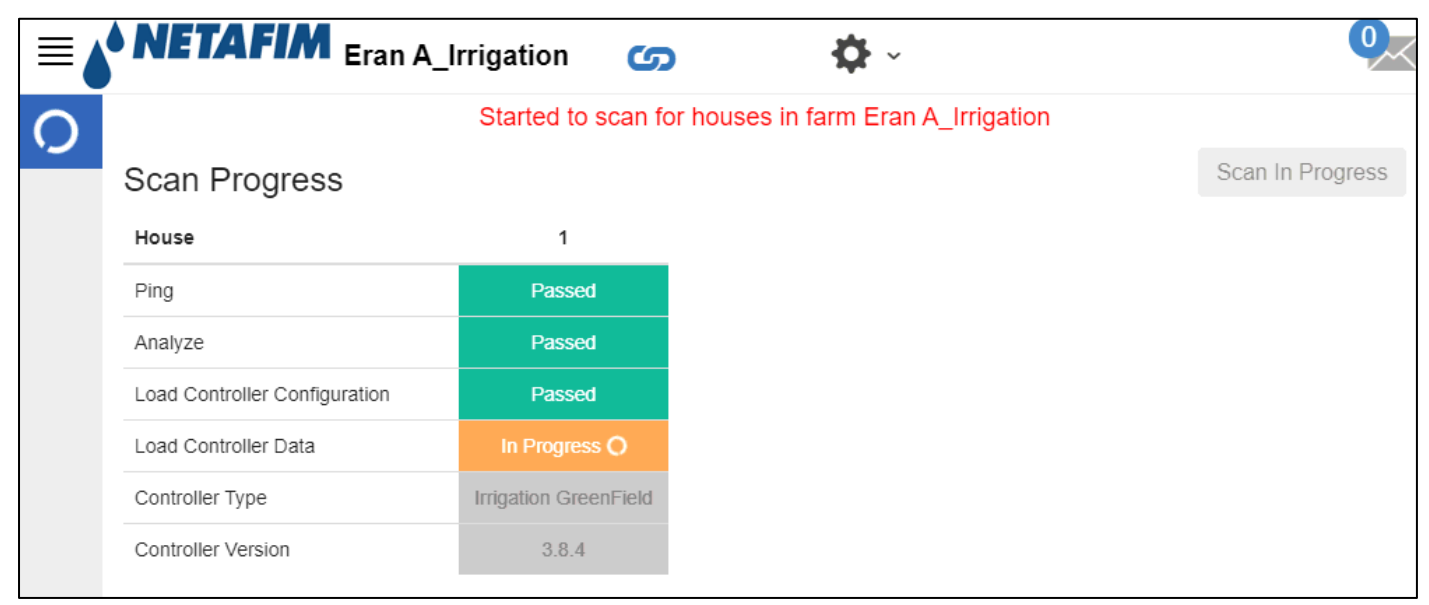

#### Figure 40: Scan Example

#### 5.2.3 Diagnostics Tab

Comm-Box includes a basic diagnostics package.

• On the Activation screen click **Diagnostics**. The following screen appears.

| <b>NETAFIM</b> Diagnostics     |                                                                                                    |                | G    | o Back     |
|--------------------------------|----------------------------------------------------------------------------------------------------|----------------|------|------------|
| Comm-Box Details               |                                                                                                    |                |      |            |
| Serial Number                  | Version                                                                                                    |                |      |            |
| 431605400000                   | ✓ 1.50.7.99                                                                                                    |                |      |            |
| Diagnostic Tests               |                                                                                                    |                |      |            |
| Test Name                      | Test Instruction                                                                                                    |                | Pass | Fail       |
| Internet Connection            | <ul> <li>Connect LAN cable To LAN Port 1 at The Comm-Box.</li> <li>Press the Run Test Button.</li> <li>Repeat Steps 1 to 2 for LAN Port 2.</li> </ul> | Run Test       | *    |            |
| Connection To Rotem WEB System | <ul><li>Connect LAN cable To One Of The LAN Ports At The Comm-Box.</li><li>Press the Run Test Button.</li></ul>                                       | Run Test       | ~    |            |
| Latest Image Version Installed | <ul> <li>This Test Verify That This Comm-Box Contains The Last Image Released.</li> <li>This Test Done Automatically</li> </ul>                       | Run Test       | ~    |            |
|                                |                                                                                                    | Total Results: | 3    |            |
|                                |                                                                                                    |                | 9    | Speed Test |

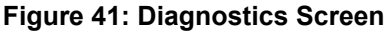

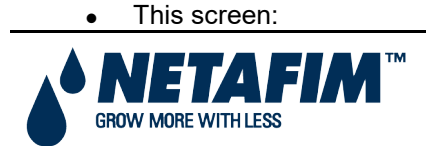

- Supplies required data when speaking with technical support.
- Enables a speed test.

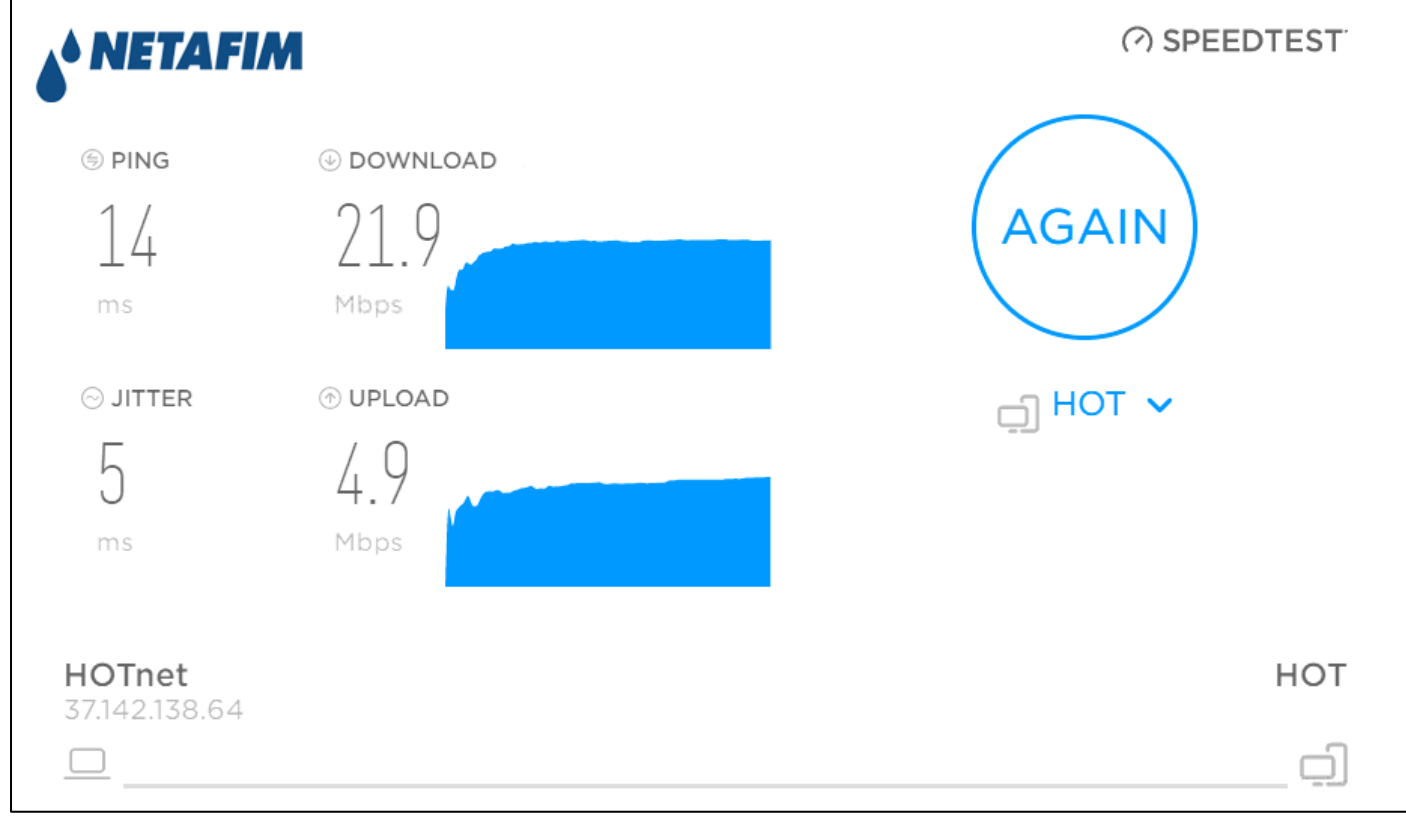

#### Figure 42: Speed Test

#### 5.2.4 About Tab

This screen displays the product and software version. Send this information to technical support in the even that you require assistance. The Support ID enables remote technical support from Netafim or from your dealer.

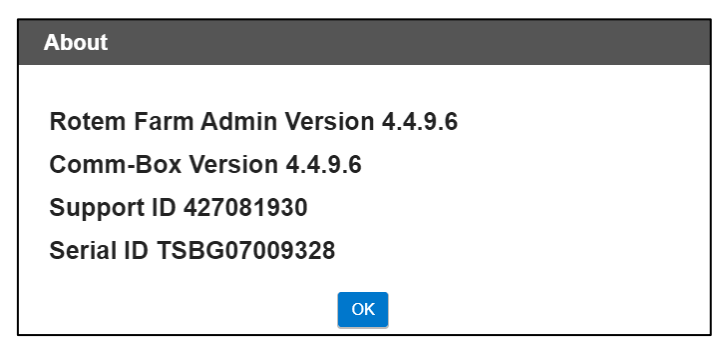

Figure 43: Tech Support Screen

#### 5.3 Software Upgrade

You can upgrade certain software programs from the Web application.

- Platinum Touch software
- Web application
- Comm-Box software

NOTE The Comm-Box can only updated locally; it cannot be updated remotely. The System Update button does not appear in remote connections.

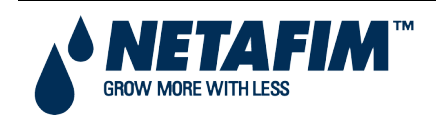

- NOTE You cannot upgrade product software! Upgrade your product software using the procedures given in the product manuals.
- NOTE If you are using a disk on key start here. If you are updating your Comm-Box via the web, go to step 4.
  - 1. Request the software upgrade from your dealer. You will be sent (via email, web transfer, etc.) a UPD file.
    - a. Place the file on a disk on key/flash drive.
    - b. Place the disk on key/flash drive into the Comm-Box' USB port.
  - 2. In the web application, click the Farm Settings tab. The following screen appears.

| Farm settings     | Push Notifications | Local Users | Data Collect | Activity log |               |   |
|-------------------|--------------------|-------------|--------------|--------------|---------------|---|
| The farm is conne | cted to the web    | isconnect   |              |              | System Update |   |
| Farm Name         |                    |             |              |              |               | ~ |
| NickDesk          |                    |             | J            |              |               | I |

#### Figure 44: Farm Settings System Update

3. Click System Update. The following screen appears:

| • NET                 | AFIM             |                   |                         |                   | Co Back   |
|-----------------------|------------------|-------------------|-------------------------|-------------------|-----------|
| Update (              | Commbox          |                   |                         |                   |           |
| Current Version Build |                  | Last Up           | odate 🛛 😂 Re            | fresh Update List |           |
| 1.50.8                | 4496             | 1/3/202           | 2 06:25                 |                   |           |
| Availabl              | e Updates        |                   |                         |                   |           |
| Update from           | m a removable dr | ive Online Update | Critical Online Updates |                   |           |
| Version               | Build            | Release Date      | Description             | Туре              |           |
| 1.50.8                | 419              | 08/08/2020        |                         | Downgrade         | Downgrade |
| 1.50.8                | 4500             | 24/01/2022        |                         | Upgrade           | Upgrade   |
| 1.50.8                | 437              | 18/01/2021        |                         | Downgrade         | Downgrade |
| 1.50.8                | 4496             | 09/11/2021        |                         | Reinstall         | Reinstall |

#### Figure 45: Update Software

- Users updating online: Click **Online Update** and choose the required software version.
- User updating using a flash drive: Click **Update from a removable drive** and choose the required software version.

NOTE If you did not place the disk on key in the USB port or if the disk does not contain a program, an error message appears.

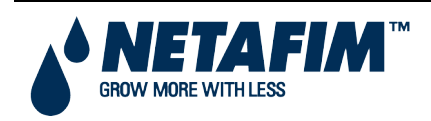

|                               | A                  |               |                      | < Go Back             |  |  |  |  |
|-------------------------------|--------------------|---------------|----------------------|-----------------------|--|--|--|--|
| Update Commb                  | хох                |               |                      |                       |  |  |  |  |
| Current Version Build         |                    | Last Up       | date 🔁               | C Refresh Update List |  |  |  |  |
| 1.50.8 4496                   |                    | 1/3/202       | 2 06:25              |                       |  |  |  |  |
| Available Upda                | ates               |               |                      |                       |  |  |  |  |
| Update from a removable drive |                    | Online Update | Critical Online Upda | dates                 |  |  |  |  |
| Update Files Not Found        |                    |               |                      |                       |  |  |  |  |
| Version: 99.3.9.34            | /ersion: 99.3.9.34 |               |                      |                       |  |  |  |  |

Figure 46: Error Message

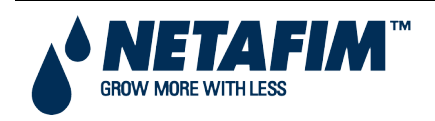

# **6 WARRANTY**

#### **Controller:**

Netafim warrants the electronic components of the Comm-Box on to be free of defects in materials or workmanship for **1** (**one**) year from the date of purchase by end user. If a defect is discovered during the applicable warranty period, Netafim will repair or replace, at its option, the product or the defective part.

Note: lightning and surge damages are not covered by warranty.

Date of

Customer's representative:

Netafim's representative:

Name:

Name:

Signature

Signature

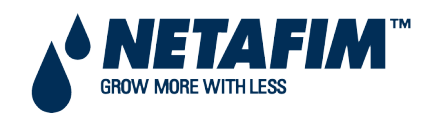